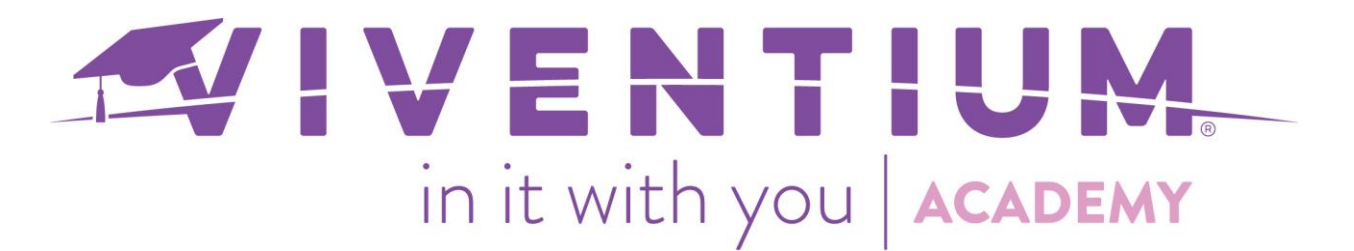

## Change an Employee Status

## Steps:

- My Company  $\rightarrow$  Employees
- Select the Employee
- Employment Tab
- o Status

## Step 1 –

From the Dashboard, click **Employees** under **My Company** on the left side.

## Step 2 –

Find Status under the Employment tab and select the pencil icon to edit

|                  | PERSONAL | EMPLOYMENT | PAY INFO     | PAY HISTORY | TIME OFF  | BENEFITS      | MORE ~    |
|------------------|----------|------------|--------------|-------------|-----------|---------------|-----------|
| Status           |          |            |              |             |           |               |           |
| Position         | Status   |            |              |             |           |               |           |
| EEO Information  |          |            |              |             |           |               | 52 EXPAND |
| Dependent Health | Status   |            | Hire Date    | Termina     | tion Date | Last Pay Date | EXTRIP    |
| Care             | Activ    | /e         | Aug 10, 2016 |             |           | Jun 15, 2018  |           |
| Allocation       |          |            |              |             |           |               |           |
| Reviews          |          |            |              |             |           |               |           |

Step 3 – Select the new status from the drop down and select Save.

| Status *                      | Hire Date *                     | Hire Reporting Status   | Benefit Seniority Date |  |
|-------------------------------|---------------------------------|-------------------------|------------------------|--|
| Active (A)                    | ✓ 08/10/2016 ····               | Reported ~              |                        |  |
| fermination Date              | Termination Reason              |                         |                        |  |
|                               | Select Termination ~            | Not eligible for rehire |                        |  |
| Rehire Date                   | Original Hire Date              | Data Control            |                        |  |
|                               |                                 | Select Data Control 🛛 🗸 |                        |  |
| Deceased                      | Pension                         | Statutory               | Seasonal               |  |
| .ast Pay Date<br>Jun 15, 2018 | Last Period End<br>Jun 10, 2018 |                         |                        |  |
|                               |                                 |                         |                        |  |
|                               |                                 |                         | CANCEL SAVE            |  |
|                               |                                 |                         |                        |  |
|                               |                                 |                         |                        |  |

1 | Page

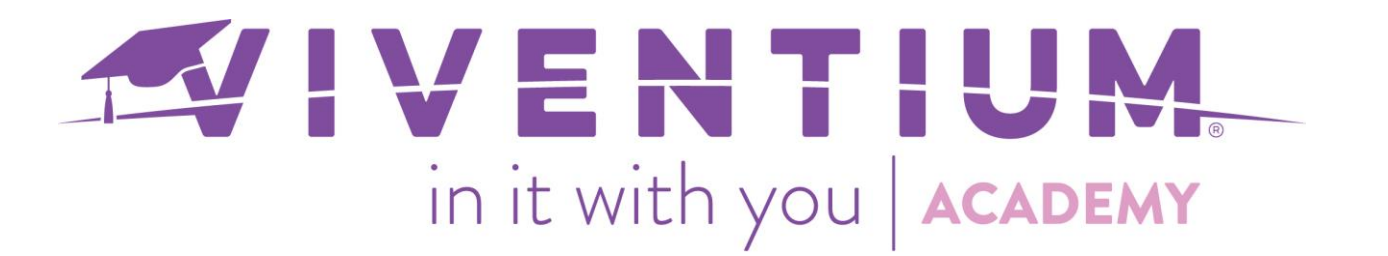

**Note:** For employee terminations, a **Termination Date** and **Termination Reason** is recommended. Termination Reasons will vary per company.

| tatus *         | Hire Date *                                                                                                    | Hire Reporting Status                                                                                                    | Benefit Seniority Date |
|-----------------|----------------------------------------------------------------------------------------------------|----------------------------------------------------------------------------------------------------|------------------------|
| Terminated (T)  | ✓ 08/10/2016                                                                                                    | Reported ~                                                                                                    |                        |
| ermination Date | Termination Reason                                                                                                    |                                                                                                    |                        |
| 11/03/2019      | Voluntary - Resigne ~                                                                                                   | Not eligible for rehire                                                                                                    |                        |
| Rehire Date     | Original Hire Date                                                                                                    | Data Control                                                                                                    |                        |
| Ē               |                                                                                                    | Select Data Control 🛛 🗸                                                                                                    |                        |
| Deceased        | Pension                                                                                                    | Statutory                                                                                                    | Seasonal               |
| .ast Pay Date   | Last Period End                                                                                                    |                                                                                                    |                        |
| lun 15, 2018    | Jun 10, 2018                                                                                                    |                                                                                                    |                        |
|                 |                                                                                                    |                                                                                                    | CANCEL SAVE            |
|                 |                                                                                                    |                                                                                                    |                        |
|                 | Still have questions? Contact y                                                                                         | our Dedicated Client Service Te                                                                                                    | am or email us:        |
|                 | Still have questions? Contact y<br>North Star Clients - <u>c</u>                                                        | our Dedicated Client Service Te<br><u>csnorthstar@viventium.com</u>                                                                | am or email us:        |
|                 | Still have questions? Contact y<br>North Star Clients - <u>c</u><br>Health Services Client                              | our Dedicated Client Service Te<br><u>csnorthstar@viventium.com</u><br>is – <u>cshealth@viventium.com</u>                          | am or email us:        |
|                 | Still have questions? Contact y<br>North Star Clients - <u>c</u><br>Health Services Client<br>Online Clients - <u>c</u> | our Dedicated Client Service Te<br><u>csnorthstar@viventium.com</u><br>rs – <u>cshealth@viventium.com</u><br>sonline@viventium.com | am or email us:        |